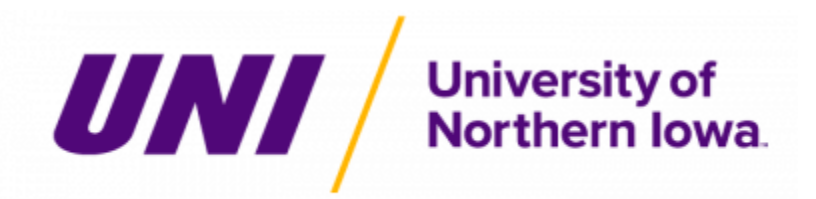

# **Courseleaf Curriculum Management Guide**

Questions? Course/program proposals: curriculum@uni.edu Consults: Cheryl Nedrow (3-2518), <u>cheryl.nedrow@uni.edu</u>

| Courseleaf Curriculum Management                                  | 3  |
|-------------------------------------------------------------------|----|
| How to Log into CIM                                               | 3  |
| Navigation in Leepfrog Curriculum System                          | 3  |
| Workflow in Leepfrog for Courses                                  | 4  |
| Workflow in Leepfrog for Programs                                 | 8  |
| Navigation for Approving Courses and Programs                     | 12 |
| Navigation to 'Rollback' a Course or Program Proposal in Workflow | 13 |
| Editorial/Substantive Pathways                                    | 14 |
| Leepfrog Curriculum Entry (Tutorials/Help Guides)                 | 16 |
| Propose a New Program                                             | 16 |
| Edit an Existing Program                                          | 24 |
| Drop an Existing Program                                          | 29 |
| Propose a New Course                                              | 30 |
| Edit an Existing Course                                           | 31 |
| Drop and Existing Course                                          | 33 |

### Courseleaf Curriculum Management (CIM)

CIM is the Curriculum Information Management System used at the University of Northern Iowa where our program and course updates take place. Departments can make adjustments to courses/programs and then submit these changes into a workflow for approval from various bodies.

Once a proposal for a new, changed, or dropped course or program is started in the system, it can be tracked in CIM by anyone. It will also automatically appear in University of Northern Iowa's next catalog, but only proposals that are fully approved by the catalog deadline will be published.

### How to Log into CIM

Navigate to <u>https://nextcatalog.uni.edu/programadmin/</u> for programs or <u>https://nextcatalog.uni.edu/courseadmin</u> for courses, and log in using your UNI credentials.

| username |       |  |
|----------|-------|--|
| bassword |       |  |
|          | LOGIN |  |

### Navigation in Leepfrog Curriculum System

<u>Course Inventory Management</u> -- <u>https://nextcatalog.uni.edu/courseadmin/</u> Here you will have the options to edit, add, or drop (deactivate) a course.

Program Management -- https://nextcatalog.uni.edu/programadmin/

Here you will have the options to edit, add, or drop (deactivate) a major, minor, or program certificate. If you want to edit, add, or drop an emphasis within an existing major or minor, this would be done as an 'edit' to the program.

### Workflow in Leepfrog for Courses

Below provides an overview regarding how workflow works for courses submitted through CIM. Workflow is generated when a proposal is saved and submitted by the originator. Workflow has been set up in accordance with UNI's curriculum approval process. The Leepfrog system can be viewed by anyone at UNI and provides a transparent approach to any curricular items being proposed.

To view the workflow status of any course proposal, follow the steps below:

- 1. https://nextcatalog.uni.edu/courseadmin/
- 2. Enter your CATID and password

Individual Readings

Cost Ar

Intermediate Accounting I

Intermediate Accounting II

ACCT 3094 ACCT 3120

ACCT 3122

ACCT 2120

3. Click OK

#### →

#### TO SEE A PREVIEW OF WORKFLOW FOR COURSES

- 1. To search for an existing course by department prefix, enter the course prefix with an '\*' behind it in the search field (ex. ACCT\*)
- 2. To search for all courses, enter '\*' and click search
- 3. You can also search through 'quick searches' and sort by column headings (course code, title, workflow, status)

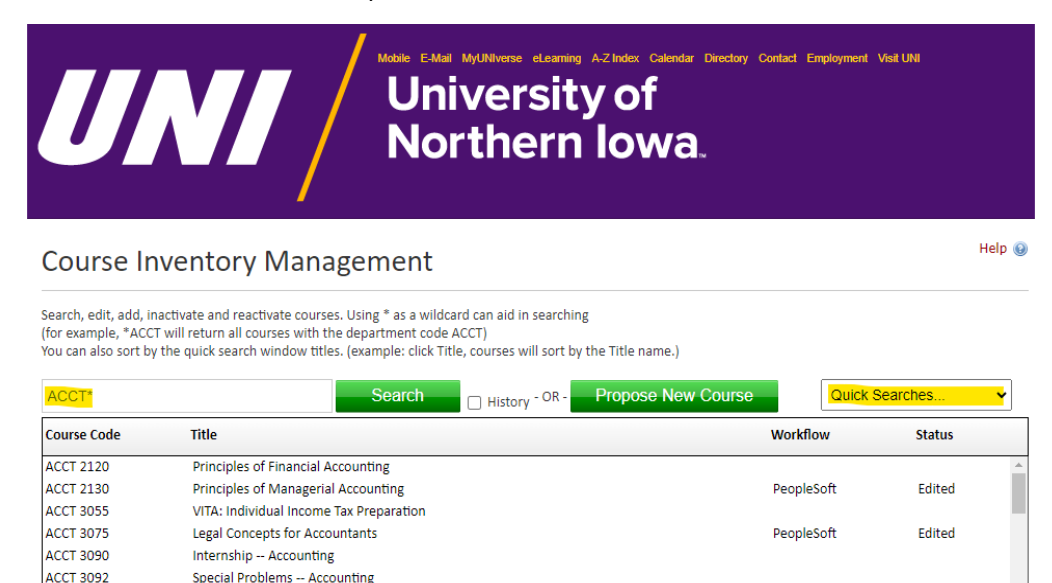

4. Click on a course, for example, ACCT 2120. After clicking on the course, the following information appears. Take note of the link in red, "*Preview Workflow*'. When selected, workflow as it pertains to that course appears.

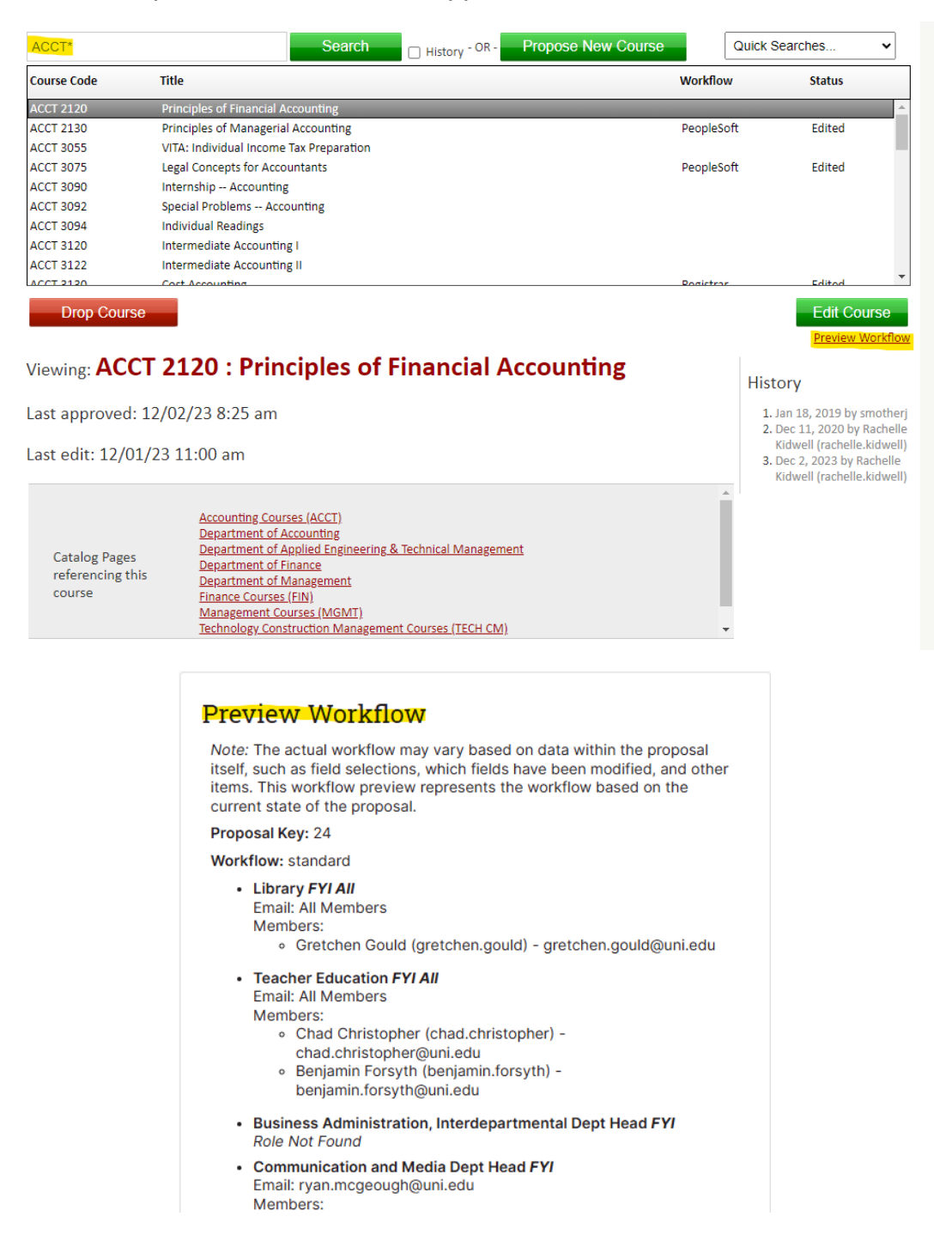

Proposals entered into the curriculum approval process are tracked into one of two pathways, depending on the type of edits being proposed: Editorial and Substantive – located on page 14.

The following will receive notifications for **ANY** proposal via email:

- 1. Library (FYI notification via email doesn't stop workflow)
- 2. Teacher Education (FYI notification via email doesn't stop workflow)
- 3. Impacted Department Heads (FYI notification via email doesn't stop workflow)
- 4. UNIFI Committee (FYI notification via email doesn't stop workflow)

Below are the workflow steps for **Editorial** proposals (these require approval before moving to the next step). The designee for each of these steps receives a separate email for **EACH** proposal when the proposal reaches that workflow step:

- 1. Department Head (department in which the course resides)
- 2. College Dean (college in which the course resides)
- 3. UNIFI Committee Chair (if course is marked as UNIFI course)

Below are the workflow steps for **Substantive** proposals (these require approval before moving to the next step). The designee for each of these steps receives a separate email for **EACH** proposal when the proposal reaches that workflow step:

- 1. Department Head (department in which the course resides)
- 2. College Dean (college in which the course resides)
- 3. UNIFI Committee Chair (if course is marked as UNIFI course)
- 4. \*Graduate Curriculum Committee (GCC) if the course is a 5000-level or higher
- 5. \*University Curriculum Committee (UCC) if the course is a 4000-level or lower

**NOTE:** Approvals done by the department head, college dean, and UNIFI Committee Chair are done by specific designees. The workflow items that are asterisked (\*) are moved through the next workflow level by the Registrar's Office based on what is approved at those specific committee meetings (GCC, UCC, etc.).

To see whether or not a course has been added, edited, or deleted, resort to the Workflow/Status columns (shown below):

| Course Inventory Management                                                 |                                                                                                    |                      |        |
|-----------------------------------------------------------------------------|----------------------------------------------------------------------------------------------------|----------------------|--------|
| Search, edit, add, inac<br>(for example, *ACCT v<br>You can also sort by th | ctivate and reactivate courses. Using * as a wildcard can aid in searching<br>vill return all courses with the department code ACCT)<br>he quick search window titles. (example: click Title, courses will sort by the Title name.) |                      |        |
|                                                                             | Search History - OR - Propose New Cour                                                                                                    | Quick Search         | hes 🗸  |
| Course Code                                                                 | Title                                                                                                    | Workflow             | Status |
| SOCFOUND 3519                                                               | Teacher Leadership & Educational Change                                                                                                    | Ed Psych Found & Lea | Added  |
| SOCFOUND 4134                                                               | History of Education                                                                                                    | Ed Psych Found & Lea | Added  |
| SOCFOUND 4243                                                               | Rethinking the Learning Society: Education and Its Future(s)                                                                                                    | Ed Psych Found & Lea | Added  |
| SOCFOUND 4334                                                               | Education Policy and Politics of Education                                                                                                    | Ed Psych Found & Lea | Added  |
| SOCFOUND 4434                                                               | Social Movements and Education                                                                                                    | Ed Psych Found & Lea | Added  |
| SOCFOUND 4534                                                               | Education, Power, and Change                                                                                                    | Ed Psych Found & Lea | Added  |
| SOCSCIED 2190                                                               | Introduction to Teaching Social Studies                                                                                                    | PeopleSoft           | Edited |
| THEATRE 1040                                                                | Movement for the Actor                                                                                                    | PeopleSoft           | Edited |
| THEATRE 2025                                                                | Pody Voice Awareness                                                                                                    | PeopleSoft           | Editod |

#### WORKFLOW COLUMN EXPLAINED:

- If nothing is listed under 'workflow' for a specific course, this indicates there's an edit to an existing course that's 'in progress.' The course has not been saved and submitted by the originator to start the workflow/approval process.
- If there is something listed under workflow for a specific course, this indicates there is an edit to an existing course and has been saved/submitted by the originator and has begun the workflow/approval process.

#### STATUS COLUMN EXPLAINED:

- When the status column reads 'added', but there's nothing listed next to the proposal under workflow, this tells us that there's a proposal to add a new course in progress. While the proposal has been saved by the originator, it has not been saved and submitted to go through workflow to begin the approval process
- When the status column reads 'added', but there is a designation under workflow this depicts that there's a proposal to add a new course that has been saved and submitted by the originator and is moving through workflow. The workflow column indicates the point the proposal is in the workflow approval process.
- If the status column shows 'deleted' and there's a designation under workflow, this lets users know there is a proposal to delete an existing course which has been submitted by the originator and is moving through workflow. The workflow column indicates the point the proposal is in the workflow approval process.

#### NOTE:

- Courses that were dropped in the previous curriculum cycle will be listed as 'deleted' under the status column. Leepfrog curriculum system is set up to retain the historical list of deleted courses as a matter of information. You will be able to distinguish previously deleted courses from those currently being proposed to be dropped. Courses currently being proposed to be dropped will also have a designation in the workflow column.
- Below is a screenshot of courses that were deleted in the previous curriculum cycles. The courses with no designation under workflow show us that those courses were deleted in a previous curriculum cycle. Courses that have a designation under the workflow column let us know that they're proposals for the current curriculum cycle.

| Course Inventory Management                                           |                                                                                                    |                            |               |   |  |
|-----------------------------------------------------------------------|----------------------------------------------------------------------------------------------------|----------------------------|---------------|---|--|
| Search, edit, add, ina<br>(for example, *ACCT<br>You can also sort by | activate and reactivate courses. Using * as a wildcard can aid in searching<br>will return all courses with the department code ACCT)<br>the quick search window titles. (example: click Title, courses will sort by the Titl | e name.)                   |               |   |  |
|                                                                       | Search History - OR - Prop                                                                                                    | Dose New Course Deactivate | d Courses 🗸 🗸 |   |  |
| Course Code                                                           | Title                                                                                                    | Workflow                   | Status        |   |  |
| EARTHSCI 3335                                                         | Igneous Petrology                                                                                                    |                            | Deleted       | * |  |
| EARTHSCI 3500                                                         | Investigations in Earth and Space Sciences                                                                                                    | Registrar                  | Deleted       |   |  |
| EARTHSCI 6400                                                         | Research Methods in Earth Science                                                                                                    |                            | Deleted       |   |  |
| ECON 3077                                                             | Internship in Community Economic Development                                                                                                    |                            | Deleted       |   |  |
| ECON 3241                                                             | The Organization of American Industry                                                                                                    |                            | Deleted       |   |  |
| ECON 3245                                                             | International Economics                                                                                                    |                            | Deleted       |   |  |
| ECON 3261                                                             | International Financial Economics                                                                                                    |                            | Deleted       |   |  |
| ECON 3425                                                             | Managerial Economics                                                                                                    |                            | Deleted       |   |  |
| EDLEAD 6210                                                           | Culturally Relevant Teaching & Leading                                                                                                    | PeopleSoft                 | Deleted       |   |  |
| EDLEAD 6290                                                           | Practicum in Principalship                                                                                                    |                            | Deleted       | * |  |

A deleted record cannot be edited

### Workflow in Leepfrog for Programs

Below provides an overview regarding how workflow works for programs submitted through CIM. Workflow is generated when a proposal is saved and submitted by the originator. Workflow has been set up in accordance with UNI's curriculum approval process. The Leepfrog system can be viewed by anyone at UNI and provides a transparent approach to any curricular items being proposed.

To view the workflow status of any program proposal, follow the steps below:

- 1. https://nextcatalog.uni.edu/programadmin/
- 2. Enter your CATID and password
- 3. Click OK

#### → TO SEE A PREVIEW OF WORKFLOW FOR PROGRAMS

- 1. To search for an existing program, use a '\*' to narrow down your search. For example, \*BA will provide you with all majors with are existing B.A. degrees. The Leepfrog "program code" is a shortened description of the program, reach out to <u>curriculum@uni.edu</u> if you are having trouble finding a program.
- 2. You can also search through 'quick searches' and sort by column headings (program code, title, workflow, status).

After searching for your desired program, you can click on the headings (Program Code, Title, Workflow, Status) and sort by those specific headings to narrow down your search even more.

For example, clicking on 'Preview Workflow' for any program provides you with the workflow for that specific program. The screenshot below showcases what it looks like to narrow your search results by using an '\*' and locates the 'Preview Workflow' link.

| *BA                                                                                          | Search History - OR - Propose New Prog                                                                                                    | ram       | Quick Searches V |            |
|----------------------------------------------------------------------------------------------|----------------------------------------------------------------------------------------------------|-----------|------------------|------------|
| Program Code                                                                                 | Title                                                                                                    | Workflow  | Status           |            |
| ACCT-BA<br>ANTH-BA                                                                           | Accounting Major<br>Anthropology Major                                                                                                    | Registrar | Edited           | ^          |
| ARTEDTCH-BA                                                                                  | Art Education Major-Teaching                                                                                                    | UCC       | Edited           |            |
| ARTHIST-BA                                                                                   | Art Major-Art History Emphasis                                                                                                    | Registrar | Edited           |            |
| ARTSTUDIO-BA                                                                                 | Art Major-Studio Emphasis                                                                                                    | Registrar | Edited           |            |
| AT-BA                                                                                        | Athletic Training and Rehabilitation Studies Major                                                                                                    |           | Deleted          |            |
| BIOCHEM-BA                                                                                   | Biochemistry Major                                                                                                    |           |                  |            |
| BIOECOEVO-BA<br>BIOLCOMB-BA                                                                  | Biology Major: Ecology, Evolution and Organismal Biology Emphasis<br>Biology 3+1 Joint Major<br>Biology Major                                                                                     | Registrar | Edited           |            |
| Deactivate Pro                                                                               | <sup>gram</sup><br>OCHEM-BA : Biochemistry Major                                                                                                    |           | Edit Progra      | m<br>kflor |
| -                                                                                            | . 11/20/22 2:22 mm                                                                                                    |           | History          |            |
| Last approved                                                                                | . 11/20/25 2.55 pm                                                                                                    |           | (ira.simet)      | met        |
| <b>Preview W</b><br>Note: The actual<br>itself, such as fie<br>items. This work              | Workflow<br>workflow may vary based on data within the proposal<br>Id selections, which fields have been modified, and other<br>flow preview represents the workflow based on the<br>the proposal |           |                  |            |
| Proposal Key: 10                                                                             | 10                                                                                                    |           |                  |            |
| Workflow: stand                                                                              | ard                                                                                                    |           |                  |            |
| <ul> <li>Library FY<br/>Email: All M<br/>Members:</li> <li>Gret</li> </ul>                   | <b>I All</b><br>Members<br>chen Gould (gretchen.gould) - gretchen.gould@uni.edu                                                                                                    |           |                  |            |
| Teacher E<br>Email: All M<br>Members:<br>Chac<br>chac<br>Benj<br>benj                        | ducation FYI All<br>Members<br>d Christopher (chad.christopher) -<br>d.christopher@uni.edu<br>amin Forsyth (benjamin.forsyth) -<br>amin.forsyth@uni.edu                                           |           |                  |            |
| <ul> <li>Chemistry<br/>Email: bill.t<br/>Members:<br/><ul> <li>Willia</li> </ul> </li> </ul> | & <b>Biochemistry Dept Head</b><br>harwood@uni.edu<br>am Harwood (bill.harwood)                                                                                                    |           |                  |            |
| <ul> <li>CHAS Dea</li> </ul>                                                                 | n                                                                                                    |           |                  |            |

Proposals entered into the curriculum approval process are tracked into one of two pathways, depending on the type of edits being proposed: Editorial and Substantive – located on page 14.

The following receive FYI notifications for ANY proposal:

- 1. Library (FYI notification via email doesn't stop workflow)
- 2. Teacher Education (FYI notification via email doesn't stop workflow)

Below are the workflow steps for **Editorial** proposals (these require approval before moving to the next step). The designee for each of these steps receives a separate email for **EACH** proposal when the proposal reaches that workflow step.

- 1. Department Head (department in which program resides)
- 2. College Dean (college in which program resides)

The following standard workflow steps will be in place for **SUBSTANTIVE** proposals and require approval before moving to the next workflow step. The designee for each of these steps receives a separate email for **EACH** proposal when the proposal reaches that workflow step.

- 1. Department Head (department in which program resides)
- 2. College Dean (college in which program resides)
- 3. \*Graduate Curriculum Committee (GCC) if program is at the graduate level
- 4. \*University Curriculum Committee (UCC) *if program is at the undergraduate level*

Approvals by department head and college dean are done by those specific designees. The workflow items that are asterisked (\*) are moved through the next workflow level by the Registrar's Office based on what is approved at those specific committee meetings (GCC, UCC, etc.).

You will be able to identify whether a program proposal is in workflow by viewing the 'Workflow' and 'Status' columns.

| Program Management                                                                   |                                                                                                    |          |                | Help 🔞 |  |
|--------------------------------------------------------------------------------------|----------------------------------------------------------------------------------------------------|----------|----------------|--------|--|
| Search, edit, add, deactiv<br>(for example, ACCT* will<br>You can also sort by the e | vate Programs. Using * as a wildcard can aid in searching<br>return ACCT-BA, ACCT-MACC, and ACCTNOTE-NOTE).<br>quick search window titles. (example: click Title, programs will sort by the Title name.) |          |                |        |  |
|                                                                                      | Search 🛛 History - OR - Propose New Program                                                                                                    |          | Quick Searches | ~      |  |
| Program Code                                                                         | Title                                                                                                    | Workflo  | w Status       |        |  |
| ACCMPP-MPP                                                                           | Accelerated Master of Public Policy                                                                                                    |          | Deleted        |        |  |
| ACCT-MACC                                                                            | Master of Accounting                                                                                                    |          |                |        |  |
| ACCT-BA                                                                              | Accounting Major                                                                                                    | Registra | r Edited       |        |  |
| ACCTNOTE-NOTE                                                                        | Accounting Undergraduate Note                                                                                                    |          |                |        |  |
| ADAPTEDPE-CERTGR                                                                     | Adapted Physical Education Certificate                                                                                                    |          |                |        |  |
| ADDICTIONTRTMNT-C                                                                    | Addictions Treatment Certificate                                                                                                    | Registra | r Edited       |        |  |
| ADVST-CERTGR                                                                         | Advanced Studies Certificate in Educational Leadership                                                                                                    |          |                |        |  |
| ADVTECH-CERTGR                                                                       | Advanced Technology Certificate                                                                                                    |          | Deleted        |        |  |
| AIEDUCATION-CERTGR                                                                   | Graduate Certificate in Artificial Intelligence in Education                                                                                                    | GCCC     | Added          | •      |  |

#### WORKFLOW COLUMN EXPLAINED:

- If nothing is listed under 'workflow' for a specific program, this indicates there's an edit to an existing program that's 'in progress.' The program has not been saved and submitted by the originator to start the workflow/approval process.
- If there is something listed under workflow for a specific program, this indicates there is an edit to an existing program that has been saved/submitted by the originator and has begun the workflow/approval process.

#### STATUS COLUMN EXPLAINED:

- When the status column reads 'added', but there's nothing listed next to the program under workflow, this tells us that there's a proposal to add a new program 'in progress'. While the proposal has been saved by the originator, it has not been saved and submitted to go through workflow to begin the approval process
- When the status column reads 'added', and there is a designation under workflow this depicts that there's a proposal to add a new program that has been saved and submitted by the originator and is moving through workflow. The workflow column indicates the point the proposal is in the workflow approval process.
- If the status column shows 'deleted' and there's a designation under workflow, this lets users know there is a proposal to delete an existing program which has been submitted by the originator and is moving through workflow. The workflow column indicates the point the proposal is in the workflow approval process.

#### NOTE:

- Programs that were dropped in the previous curriculum cycle will be listed as 'deleted' under the status column (see screenshot below). The Leepfrog curriculum system is set up to retain the historical list of deleted programs as a matter of information. You will be able to distinguish previously deleted programs from those currently being proposed to be dropped – for those currently being proposed to be dropped, the program will also be in 'workflow' as designated under the 'workflow' column.

| Program Management "                                                              |                                                                                                    |          |                   |  |
|-----------------------------------------------------------------------------------|----------------------------------------------------------------------------------------------------|----------|-------------------|--|
| Search, edit, add, deacti<br>(for example, ACCT* will<br>You can also sort by the | vate Programs. Using * as a wildcard can aid in searching<br>return ACCT-BA, ACCT-MACC, and ACCTNOTE-NOTE).<br>quick search window titles. (example: click Title, programs will sort by the Title name.) |          |                   |  |
|                                                                                   | SearchHistory - OR - Propose New Pro                                                                                                    | Deact    | ivated Programs 🐱 |  |
| Program Code                                                                      | Title                                                                                                    | Workflow | Status            |  |
| ACCMPP-MPP                                                                        | Accelerated Master of Public Policy                                                                                                    |          | Peleteo 🔺         |  |
| ADVTECH-CERTGR                                                                    | Advanced Technology Certificate                                                                                                    |          | Deleted           |  |
| AQUATICS-CERT                                                                     | Aquatics Specialization Certificate                                                                                                    |          | Deleted           |  |
| AT-MS                                                                             | Major in Athletic Training                                                                                                    |          | Deleted           |  |
| AT-BA                                                                             | Athletic Training and Rehabilitation Studies Major                                                                                                    |          | Deleted           |  |
| BIOTECH-PSM                                                                       | Major in Biotechnology                                                                                                    |          | Deleted           |  |
| BS CURRICULA-NARR                                                                 | Bachelor of Science Curricula                                                                                                    |          | Deleted           |  |
| CHILDWELFARE-CERT                                                                 | Child Welfare Certificate                                                                                                    | UCC      | Deleted           |  |
| CISPECFOC-MAE                                                                     | Major in Curriculum and Instruction: Specialty Area Focus Professional Core                                                                                                    |          | Deleted           |  |
|                                                                                   | Major in Communication Studios: Communication Education Emphasis                                                                                                    |          |                   |  |

# Navigation for Approving Courses and Programs

Navigate to https://nextcatalog.uni.edu/courseleaf/approve/ (used for all proposals)

\*A proposal must be listed at a specific workflow level (at least to department head approval level) before it will show up on the following screen to be approved. Please note you will receive an email notification for each proposal that reaches your approval level in workflow.

After navigating to the URL above, you will get the screen below. Note the following:

1. PAGES: use the drop down to find your designated role (as department head, college dean, etc.). Since you are signing in under your CATID and password, you will only see your role when click the dropdown. When you choose your role, all proposals which are at your approval level will be listed. You will need to approve these one by one or 'rollback' as deemed necessary.

| Co | DURSELEAF |                  |     |   |   |
|----|-----------|------------------|-----|---|---|
|    | Pages     | Rachelle Kidwell | ~   | • | C |
| P  | AGE       | U                | SER |   |   |
|    |           |                  |     |   |   |
|    |           |                  |     |   |   |
|    |           |                  |     |   |   |
|    |           |                  |     |   |   |
|    |           |                  |     |   |   |

\*When you click on a proposal after selecting your role, the proposal information will show up in the page review area.

- EDIT: when you click on the gray edit button you can edit the selected proposal. However, any edits to a proposal will be 'rolled back' to the originator of the proposal so they can make edits as needed. This ensures that everyone in the workflow approvals (including the originator) is aware of any changes.
- 3. **ROLLBACK**: clicking on the red **rollback button** allows you to rollback a proposal. One could rollback a proposal if any designee/committee in the workflow indicated that the proposal needed to be edited or if the proposal was denied. Once again, any edits to a proposal will be rolled back to the originator of the proposal for them to make edits so everyone in the workflow approvals (including the originator) is aware of any changes.
- 4. **APPROVE**: when you click on the green **approve button**, you will approve the proposal allowing it to be moved to the next approval level in the workflow.

**NOTE**: You will need to do this for each proposal listed within your role.

| PROVE |
|-------|
| PROVE |
|       |
|       |

# Navigation to 'Rollback' a Course or Program Proposal in Workflow

Navigate to <a href="https://nextcatalog.uni.edu/courseleaf/approve/">https://nextcatalog.uni.edu/courseleaf/approve/</a> (used for all proposals)

\*When a course proposal needs to be 'rolled back' to a previous designee in workflow, it's done through the same navigation as approving the proposal.

**ROLLBACK:** click on the proposal that needs to be reviewed under 'Pages Pending Approval'. The proposal details will appear under 'Page Review'. When you click on the red **rollback button**, you can roll back the proposal, as appropriate, (rather than approving the proposal). One would roll back a proposal if any designee/committee in the workflow indicated that the proposal needed to be edited or the proposal was denied. When you click on the 'rollback' button, you can choose who to roll the proposal back to and enter a message regarding why the proposal is being rolled back.

**NOTE #1**: Any edits made to a proposal will be 'rolled back' to the originator of the proposal to perform edits so everyone in the workflow approval (including the originator) are aware of any changes made.

**NOTE #2**: When a proposal is rolled back to the originator, it must go through all approval levels in the workflow again.

| Page Review | VIEW CHANGES BY: |        | NEXT STERS  |  |
|-------------|------------------|--------|-------------|--|
| i           | All Changes      | * HIDE | C S APPROVE |  |
|             |                  |        |             |  |

### **Editorial/Substantive Pathways**

Below is a guide to help determine whether a proposal is considered editorial or substantive.

#### Table of Curriculum Pathways

*Curriculum additions to the catalog.* 

| Curriculum Change Types and the Proposed Pathway for Approval, Continued                                                                    |                                                                                                    |  |  |  |  |
|----------------------------------------------------------------------------------------------------|----------------------------------------------------------------------------------------------------|--|--|--|--|
| Adding New Curriculum                                                                                                    | Pathway                                                                                                    |  |  |  |  |
| Add a new course                                                                                                    | Substantive (UCC/GCC review)                                                                                                    |  |  |  |  |
| Add a new certificate or other micro program                                                                                                | Substantive (UCC/GCC review)                                                                                                    |  |  |  |  |
| Add a new minor                                                                                                    | Substantive (UCC/GCC review)                                                                                                    |  |  |  |  |
| Add a new major +                                                                                                    | Substantive (UCC/GCC review)                                                                                                    |  |  |  |  |
|                                                                                                    |                                                                                                    |  |  |  |  |
| + Requires BOR approval                                                                                                    | + Requires BOR approval                                                                                                    |  |  |  |  |
|                                                                                                    |                                                                                                    |  |  |  |  |
|                                                                                                    |                                                                                                    |  |  |  |  |
| Removing Items                                                                                                    | Pathway                                                                                                    |  |  |  |  |
| Removing Items Dropping a class from the catalog                                                                                            | Pathway<br>Editorial (expedited review)                                                                                                    |  |  |  |  |
| Removing Items Dropping a class from the catalog Terminate a certificate/micro credential                                                   | Pathway           Editorial (expedited review)           Substantive (UCC/GCC review)                                                                               |  |  |  |  |
| Removing Items Dropping a class from the catalog Terminate a certificate/micro credential Terminate a minor                                 | Pathway           Editorial (expedited review)           Substantive (UCC/GCC review)           Substantive (UCC/GCC review)                                        |  |  |  |  |
| Removing Items<br>Dropping a class from the catalog<br>Terminate a certificate/micro credential<br>Terminate a minor<br>Terminate a major + | Pathway           Editorial (expedited review)           Substantive (UCC/GCC review)           Substantive (UCC/GCC review)           Substantive (UCC/GCC review) |  |  |  |  |
| Removing Items Dropping a class from the catalog Terminate a certificate/micro credential Terminate a minor Terminate a major +             | Pathway         Editorial (expedited review)         Substantive (UCC/GCC review)         Substantive (UCC/GCC review)         Substantive (UCC/GCC review)         |  |  |  |  |

### Changes to existing curriculum.

| Changes to Existing Courses                                                   | Pathway                      |
|-------------------------------------------------------------------------------|------------------------------|
| Drop a pre/co-requisite to a course                                           | Editorial (expedited review) |
| Add a pre/co-requisite to a course *                                          | Editorial (expedited review) |
| Change a pre/co-requisite to a course                                         | Editorial (expedited review) |
| Change a course title *                                                       | Editorial (expedited review) |
| Change a course description * ‡                                               | Editorial (expedited review) |
| Change a course number *                                                      | Editorial (expedited review) |
| Change a course prefix                                                        | Editorial (expedited review) |
| Change a course credit hours *                                                | Editorial (expedited review) |
| Adding graduate-level to a course                                             | Substantive (GCC review)     |
| Dropping graduate-level from a course                                         | Editorial (expedited review) |
| Updating terms offered                                                        | Editorial (expedited review) |
|                                                                               |                              |
| * If 3 or more of these are changed at the same time, changes are Substantive | )                            |
| ‡ If description change is comprehensive, change is Substantive               |                              |

### Changes to existing curriculum - continued.

| Changes to Existing Programs                                                                                         | Pathway                      |
|----------------------------------------------------------------------------------------------------|------------------------------|
| Actions that increase the required hours of a program                                                                |                              |
| Add a required course to a certificate/micro credential                                                              | Substantive (UCC/GCC review) |
| Add a required course to a minor                                                                                     | Substantive (UCC/GCC review) |
| Add a required course to a major                                                                                     | Substantive (UCC/GCC review) |
| Add a track/emphasis to a major                                                                                      | Substantive (UCC/GCC review) |
| Change title of track/emphasis to a major                                                                            | Editorial (expedited review) |
| Remove a track/emphasis to a major                                                                                   | Editorial (expedited review) |
| Restate a program in any other way that increases required hours                                                     | Substantive (UCC/GCC review) |
|                                                                                                    |                              |
| Actions that do not increase the required hours of a program                                                         |                              |
| Add an elective option to a certificate/micro credential                                                             | Editorial (expedited review) |
| Add an elective option to a minor                                                                                    | Editorial (expedited review) |
| Add an elective option to a major                                                                                    | Editorial (expedited review) |
| Drop or exchange a required course to a certificate/micro credential                                                 | Editorial (expedited review) |
| Drop or exchange a required course to a minor                                                                        | Editorial (expedited review) |
| Drop or exchange a required course to a major                                                                        | Editorial (expedited review) |
| Add a track/emphasis to a major                                                                                      | Substantive (UCC/GCC review) |
| Change title of track/emphasis to a major                                                                            | Editorial (expedited review) |
| Remove a track/emphasis to a major                                                                                   | Editorial (expedited review) |
| Change title of certificate/micro credential                                                                         | Substantive (UCC/GCC review) |
| Change title of minor                                                                                                | Substantive (UCC/GCC review) |
| Change title of major +                                                                                              | Substantive (UCC/GCC review) |
| Restate a program in any other way that maintains or reduces required hours                                          | Editorial (expedited review) |
| Changes to notes or other catalog information that affect program                                                    |                              |
| requirements that are reviewed under the Substantive Pathway                                                         | Substantive (UCC/GCC review) |
| Changes to notes or other catalog information that are purely editorial - do not<br>change the program requirements. | Editorial (expedited review) |
|                                                                                                    |                              |
| + Requires BOR approval                                                                                              |                              |

### Propose a New Program

**NOTE #1:** Board of Regents, State of Iowa 3.6 requires BOR approval for new majors prior to campus approval. New majors must go through several steps of off-campus approval through the spring and summer prior to review within the curriculum process. All new academic majors being prosed by a department must submit the idea to the College Dean(s) for review as early as possible. The Dean will submit the program name and degree type to the Office of the Associate Provost for Academic Affairs to be posted on the BOR program planning list at least three months prior to BOR review. Generally, this should happen by January to ensure time to post the program and docket it for review by the Board by the end of the spring semester. The following steps of off-campus approval are required:

- 1. New major names must be placed on the BOR planning list 3 months prior to approval
- 2. At least 60 days prior to the review by the Council of Provosts, a BOR Form A must be completed and used in the consultation process with ISU and SUI
- 3. At least 30 days prior to the review of Council of Provosts, a notice form must be sent to Iowa Coordinating Council for Post High School Education (ICCPHSE)
- 4. The Associate Provost for Academic Affairs will docket the proposal for review by the Council of Provost (COP) once consultations are complete. Following COP review, the proposal will be docketed for review by the BOR Academic Affairs Committee and the full Board of Regents

**NOTE #2**: If you're adding a major, please contact the Provost Office (Cheryl Nedrow - <u>cheryl.nedrow@uni.edu</u>) and the Registrar's Office (<u>curriculum@uni.edu</u>) before proceeding with entry into Leepfrog. If any new major is being proposed, there's a required pre-approval process and Provost Office needs to be aware of this. For any new program (major/minor/certificate), the Registrar's Office will need to set up a new program code in Leepfrog. This program code will help you when entering the new program into Leepfrog. (If you want to edit, add, or drop an emphasis within an existing major or minor, this would be done as an 'edit' of the program).

Navigate to https://nextcatalog.uni.edu/programadmin/ (to add a program)

Click on the green 'Propose New Program' button. Be sure to answer all the questions under 'Basic Information', the fields outlined in red are required fields that must be answered, or the proposed changes will not be able to be saved and submitted for the next approval level.

#### Help 🔞 **Program Management** Search, edit, add, deactivate Programs. Using \* as a wildcard can aid in searching (for example, ACCT\* will return ACCT-BA, ACCT-MACC, and ACCTNOTE-NOTE). You can also sort by the quick search window titles. (example: click Title, programs will sort by the Title name.) Quick Searches. Propose New Program ~ Search History - OR -Workflow Program Code Title Status ACCMPP-MPP Accelerated Master of Public Policy Deleted ACCT-MACC Master of Accounting ACCT-BA Accounting Major ACCTNOTE-NOTE Accounting Undergraduate Note ADAPTEDPE-CERTGR Adapted Physical Education Certificate ADDICTIONTRTMNT-C... Addictions Treatment Certificate

#### Program Management

#### New Program Proposal

| Basic Information                              |        |            |              |  |
|------------------------------------------------|--------|------------|--------------|--|
| busic internation                              |        |            |              |  |
| Program Type                                   | Select | ~          |              |  |
| Major                                          | Select | ~          |              |  |
| Degree Code                                    | Select | ~          |              |  |
| Start Term                                     | Select | ~          |              |  |
| College that will<br>administer new<br>program | Select |            | ~            |  |
| Secondary College(s)                           | Select | College    | ~ ( <u>S</u> |  |
| Primary Department                             | Select |            | ~            |  |
| Secondary<br>Department(s)                     | Select | Department | ~ 🖸          |  |
| Title                                          |        |            |              |  |

Go to Program Requirements and Description. Click on the 2<sup>nd</sup> to the last icon (to the left of the *source* button) – if you hover over the icon it will show *insert/edit formatted table*.

Program Requirements and Description

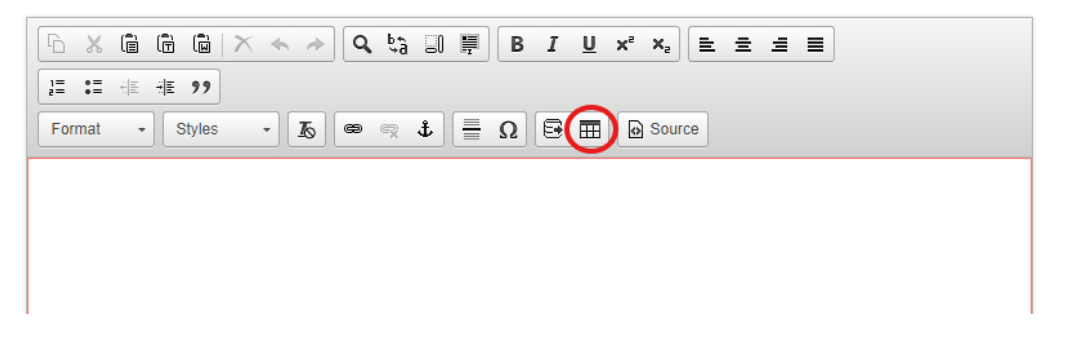

After clicking on the icon, 'insert formatted table' will show up – you will want to select type 'Course List', from there click OK.

| 1 <b>= :=</b> ( = | -l≣ 99    |                  | 40 00 31 |  |   |
|-------------------|-----------|------------------|----------|--|---|
| Normal 🚽          | Styl Inse | rt Formatted Tal | ole      |  | > |
|                   | Sel       | ect Type:        |          |  |   |
|                   | 6         | ourse List       |          |  | ~ |
|                   |           |                  |          |  |   |
|                   |           |                  |          |  |   |
|                   |           |                  |          |  |   |

Within the course list, two columns will pop up (see screenshot below) – from here you will start building your course list of program requirements.

| Select Department | ~          |                                                                                   | □ Sum Hours              |
|-------------------|------------|-----------------------------------------------------------------------------------|--------------------------|
|                   |            | Comment:<br>Sequence<br>Cross<br>Reference<br>Or<br>Class:<br>Hours:<br>Footnote: |                          |
|                   |            |                                                                                   | Indent<br>Area<br>Header |
| Quick Add         | ADD COURSE | MOVE UP                                                                           | MOVE DOWN                |

- In the screenshot above, the column to the left will show a list of courses from the catalog for the specific department you choose. Once you select what department courses you want to appear they should appear in the left side column.
- In the screenshot above, the column to the right will be the program requirements you set up to appear in the catalog for your program.
- The ">>" are used to move a course from the left column to the right column so they appear in your program. You can move a course up and down (depending on how you want them to appear in the list) using the 'Move Up' & 'Move Down' buttons. The "<<" are used to move a course from the right column to the left column. Doing so will make the course not appear in the listed program requirements and instead move it back to the list of catalog courses.</li>
- Instead of using the arrows to move a course from the list of courses in the catalog (left column) to the program requirements (right column); one could use the <u>quick add (add course)</u> field. To find/enter a course in the quick add field, the course must be an exact match to the catalog (the

correct/up to date prefix and number). When a course prefix/number is entered in the field select 'Add Course' to get the course added to the program requirements (right column). **If a course has a 5000-level number, you must enter the undergraduate number only (not the 5000-level number) or you will receive an error message saying 'course not found'.** 

- The <u>'Add Comment Entry and Comment'</u> field is used for any 'comment(s)' that aren't course numbers.
  - For example, in the screenshot below, 'Required' is a comment entry along with 'Introductory track'. Choose 'Add Comment Entry', enter your comment and then click OK. Your comment will then show up in the right column in the 'Comment' field.
    - If you don't place the comment, or course, in the correct spot for your program requirements, you can use the 'Move Up' and 'Move Down' buttons to put your comment/course in the correct spot.

|           |                                               |             |            |             | 🗌 Sum Hou                 |
|-----------|-----------------------------------------------|-------------|------------|-------------|---------------------------|
| STAT 1772 | Introduction to Stati<br>Methods              | stical      |            |             | Required:                 |
| STAT 1774 | Introductory Statistic<br>Sciences            | s for Life  |            |             | track:                    |
| STAT 1780 | Introduction to Data                          | Science     |            | BIOL 2051   | Biology:<br>Organismal    |
| STAT 1782 | Data-Based Artificial<br>Intelligence for All |             |            |             | General<br>Biology Coll   |
| STAT 3751 | Probability and Stati                         | stics       |            | BIOL 2052   | Structure and<br>Function |
| STAT 3752 | Introduction to Proba                         | ability     |            |             |                           |
| STAT 3771 | Applied Statistical N<br>Research             | Add Com     | nent Entry | Comment:    | lequired:                 |
| STAT 3775 | Introduction to Matl<br>Statistics            | Enter com   | ment text: |             |                           |
| STAT 3776 | Regression Analysis                           | Required    |            |             |                           |
| STAT 3778 | Spatial Data Analys                           | C           | K Cancel   |             |                           |
| STAT 4772 | Statistical Computir                          |             | Gunder     |             |                           |
| STAT 4773 | Design and Analysis<br>Experiments            | of          |            | Footnote: * |                           |
| STAT 4777 | Statistical Quality As<br>Methods             | surance     |            |             | 🗌 Indent                  |
| STAT 4779 | Applied Multivariate<br>Analysis              | Statistical |            |             | 🗌 Area Header             |
| Quick Add |                                               |             |            | MOVE UF     | MOVE DOWN                 |
| DD COUR   | SE                                            |             |            |             |                           |
| 6         | DD COMMENT ENT                                | PV          |            |             |                           |
|           | DD COMMENT ENT                                |             |            |             |                           |

- The <u>'Sequence'</u> field is used for courses that are part of a sequence where you want to use 'and'.
  - For example, CHEM 1110 & CHEM 1120 are a sequence. You will enter/move CHEM 1110 to the right column, from there, you will enter CHEM 1120 into the sequence field (you should still be clicked on CHEM 1110 while entering CHEM 1120). After entering the sequence, you will only see the CHEM 1110 course in the right column, however, once you click on CHEM 1110 you will be able to see the rest of the entry (CHEM 1120).

| atistical<br>stics for Life<br>ita Science<br>ial<br>l<br>atistics<br>obability<br>Methods for | •    |                  | CHEM 111<br>CHEM 221 | 10   | Sum Ho<br>Biostatistics<br>Cognate<br>courses:<br>Chemistry and<br>Biochemistry:<br>General<br>Chemistry I<br>Organic | A I               |
|------------------------------------------------------------------------------------------------|------|------------------|----------------------|------|----------------------------------------------------------------------------------------------------|-------------------|
| atistical<br>stics for Life<br>tta Science<br>ital<br>distics<br>obability<br>Methods for      |      |                  | CHEM 11:<br>CHEM 22: | 10   | Biostatistics<br>Cognate<br>courses:<br>Chemistry and<br>Biochemistry:<br>General<br>Chemistry I<br>Organic           | •                 |
| atistical<br>stics for Life<br>ita Science<br>jal<br>atistics<br>obability<br>Methods for      |      |                  | CHEM 111<br>CHEM 223 | 10   | Cognate<br>courses:<br>Chemistry and<br>Biochemistry:<br>General<br>Chemistry I<br>Organic                            |                   |
| stics for Life<br>ata Science<br>ial<br>atistics<br>obability<br>Methods for                   |      |                  | CHEM 112<br>CHEM 222 | 10   | Chemistry and<br>Biochemistry:<br>General<br>Chemistry I<br>Organic                                                   |                   |
| ata Science<br>ial<br>atistics<br>obability<br>Methods for                                     | ļ    |                  | CHEM 11:<br>CHEM 22: | 10   | General<br>Chemistry I<br>Organic                                                                                     |                   |
| tial<br>atistics<br>obability<br>Methods for                                                   | ļ    |                  | CHEM 22:             | 10   | Organic                                                                                                    |                   |
| atistics<br>obability<br>Methods for                                                           | l    |                  | CHEM 22.             | 10   |                                                                                                    |                   |
| obability<br>Methods for                                                                       | ł    |                  |                      |      | Chemistry I                                                                                                    |                   |
| Methods for                                                                                    |      |                  | 0.0514 0.00          |      | Organic                                                                                                    | *                 |
|                                                                                                |      |                  | Comment:             |      |                                                                                                    |                   |
| ithematical                                                                                    |      | >>               | Sequence:            | CHE  | M 1120                                                                                                    |                   |
| is                                                                                             |      | <<               | Cross<br>Reference:  |      |                                                                                                    |                   |
| /sis                                                                                           |      |                  | Or Class:            | CHE  | M 1130                                                                                                    |                   |
| ting I                                                                                         |      |                  | Hours:               | 5-8  |                                                                                                    |                   |
| sis of                                                                                         |      |                  | Footnote:            |      |                                                                                                    |                   |
| Assurance                                                                                      |      |                  |                      |      | Indent                                                                                                    |                   |
| te Statistical                                                                                 | -    |                  |                      |      | Area Header                                                                                                    |                   |
|                                                                                                |      |                  | MOVE                 | UP N | IOVE DOWN                                                                                                    |                   |
|                                                                                                |      |                  |                      |      |                                                                                                    |                   |
|                                                                                                |      |                  |                      |      |                                                                                                    |                   |
|                                                                                                | ntry | te Statistical 🗸 | te Statistical       | MOVE | NTRY                                                                                                    | MOVE UP MOVE DOWN |

- The 'Cross Reference' field is used for 'same as' courses.
  - For example, RELS 3110, PHIL 3110, and CAP 3194 are 'same as' courses. After entering/moving RELS 3110 to the right column (while RELS 3110 is still clicked on), you will enter PHIL 3110 and CAP 3194 in the 'cross reference' field. You will only be able to see the other 'same as' courses listed while being clicked on RELS 3110.

| Course List |                                                    |   |            |                              | ×    |
|-------------|----------------------------------------------------|---|------------|------------------------------|------|
| Religion (R | ELS)                                               | ~ |            | □ Sum Ho                     | ours |
| RELS 1020   | Religions of the World                             | * |            | A. Religion<br>and Culture   | 1    |
| RELS 1040   | The Power of Myth: (Topic)                         | 1 |            | One course<br>from the       |      |
| RELS 1060   | American Religious Diversity                       |   |            | following:                   |      |
| RELS 1510   | Religion, Ethics, and Film                         |   | RELS 260   | Religion and<br>0 the Public |      |
| RELS 1540   | Ethics in Business                                 |   |            | Schools                      |      |
| RELS 2100   | Hinduism and Buddhism                              |   | RELS 311   | Perspectives<br>on Death and |      |
| RELS 2110   | Confucianism, Daoism, and Zen                      | ų |            | Dying                        | -    |
| RELS 2120   | Judaism and Islam                                  |   | Comment:   |                              |      |
| RELS 2130   | Christianity                                       |   | Sequence:  |                              |      |
| RELS 2220   | Faith and Reason: Philosophy in the<br>Middle Ages |   | << Cross   | PHIL 3110 CAP                | 31   |
| RELS 2225   | Meditation and Mystical Experience                 |   | Reference: |                              | 2    |
| RELS 2550   | Environmental Ethics                               |   | Class:     |                              |      |
| RELS 2570   | Good Sex: The Ethics of Human<br>Sexuality         |   | Hours:     | 3                            |      |
| RELS 3080   | Individual Readings in Religion                    |   | Footnote:  |                              |      |
| RELS 3180   | Religion and Politics: (Topics)                    |   |            | 🛃 Indent                     |      |
| RELS 3510   | Bio-Medical Ethics                                 | ÷ |            | 🗌 Area Hea                   | der  |
| Quick Add   | ADD COURSE                                         |   | MOVE U     | P MOVE DOWN                  | N    |
|             | ADD COMMENT ENTRY                                  |   |            |                              |      |
|             |                                                    |   |            | OK Cance                     | el 🖌 |

- The 'Or Class' field, is used to indicate a choice of one course or another.
  - For example, below the sequence is CHEM 1110 & CHEM 1120, the course also contains an 'or class' of CHEM 1130. Remember, you are only able to see these additional details (sequence/or class) when CHEM 1110 is clicked on.
    - <u>NOTE</u>: in the 'hours' field, 5-8 hours is entered to designate the variable hours associated with this 'and/or' combination

| Statistics | (STAT)                                        | ~ |    |            |                                                                                                    | 🗌 Sum Ho                       | bui |
|------------|-----------------------------------------------|---|----|------------|----------------------------------------------------------------------------------------------------|--------------------------------|-----|
|            |                                               |   |    | BIOL 415/  |                                                                                                    | Biostatistics                  |     |
| STAT 1772  | Introduction to Statistical<br>Methods        | Î |    |            |                                                                                                    | Cognate<br>courses:            |     |
| STAT 1774  | Introductory Statistics for Life<br>Sciences  | 1 |    |            |                                                                                                    | Chemistry and<br>Biochemistry: | l   |
| STAT 1780  | Introduction to Data Science                  |   |    | CHEM 111   | 0                                                                                                    | General                        | P   |
| STAT 1782  | Data-Based Artificial<br>Intelligence for All |   |    | CHEM 221   | 0                                                                                                    | Organic                        |     |
| STAT 3751  | Probability and Statistics                    |   |    | CHEM 221   | 0                                                                                                    | Chemistry I                    |     |
| STAT 3752  | Introduction to Probability                   |   |    | 0.054 000  | ~                                                                                                    | Organic                        |     |
| STAT 3771  | Applied Statistical Methods for<br>Research   |   |    | Comment:   |                                                                                                    |                                |     |
| STAT 3775  | Introduction to Mathematical<br>Statistics    |   | >> | Sequence:  | CHE                                                                                                    | EM 1120                        |     |
| STAT 3776  | Regression Analysis                           |   | << | Reference: |                                                                                                    |                                |     |
| STAT 3778  | Spatial Data Analysis                         |   |    | Or Class:  | CHE                                                                                                    | EM 1130                        |     |
| STAT 4772  | Statistical Computing I                       |   |    | Hours:     | 5-8                                                                                                    |                                |     |
| STAT 4773  | Design and Analysis of<br>Experiments         |   |    | Footnote:  |                                                                                                    |                                |     |
| STAT 4777  | Statistical Quality Assurance<br>Methods      |   |    |            | <ul> <li>Image: A start of the start of the start of</li></ul> | Indent                         |     |
| STAT 4779  | Applied Multivariate Statistical<br>Analysis  | - |    |            |                                                                                                    | Area Header                    |     |
| Quick Add  |                                               |   |    | MOVE       | UP                                                                                                    | MOVE DOWN                      |     |
| ADD COUR   | ISE                                           |   |    |            |                                                                                                    |                                |     |
|            | ADD COMMENT ENTRY                             |   |    |            |                                                                                                    |                                |     |

- The **Hours** automatically feeds from the catalog and doesn't need to be entered unless it's a variable hour course and you want to specify the hours or you have a set of courses with variable hours.
  - See example above the entry of 5-8 hours (highlighted above) is due to CHEM 1110 & CHEM 1120 or CHEM 1130 having a range of hours.
- To add a **Footnote** to the bottom of your program, select the 2<sup>nd</sup> to last icon (to the left of the *Source* button) if you hover over the icon, it will say *Insert/Edit Formatted Table*. Click on the icon and choose type 'Footnotes' in the drop-down.
  - In the screenshot below, you can see that there are designated footnotes (\*, \*\*, \*\*) for each course. If a footnote is needed for a course, you will enter your designated footnote in the footnote field on your designated course (remember, you need to be clicked on a specific course to add the footnote).
    - You can find the footnote field in the screenshot above, located below the hours field highlighted in yellow.

Program Requirements and Description

| ⓑ X @ @ @ X ← → Q ₺3 □ ♥ B I U × <sup>a</sup> × <sub>a</sub> ≥ ± ± ≡                                                                                                    |      |
|----------------------------------------------------------------------------------------------------|------|
| ]= == == == == == == == == == == == == =                                                                                                    |      |
| Format - Styles - $\mathbf{I}_{0}$ $\boldsymbol{\textcircled{e}}$ $\boldsymbol{\textcircled{s}}$ $\boldsymbol{\textcircled{e}}$ $\boldsymbol{\textcircled{f}}$ $\boldsymbol{\textcircled{e}}$ $\boldsymbol{\textcircled{f}}$ $\boldsymbol{\textcircled{e}}$ $\boldsymbol{\textcircled{f}}$ $\boldsymbol{\textcircled{f}}$ Source |      |
| MATH 1420 Calculus I                                                                                                    | 1    |
| STAT 1772 Introduction to Statistical Methods                                                                                                    |      |
| Earth Science/Physics (select one of the following):                                                                                                    | 8    |
| EARTHSCI 1300 Introduction to Geology<br>& EARTHSCI 1320 and Earth History                                                                                                    |      |
| PHYSICS 1511 General Physics I<br>& PHYSICS 1512 and General Physics II                                                                                                    |      |
| Electives in Biology: <sup>†, ^</sup>                                                                                                    | 18   |
| BIOL 3000-level or above (excluding BIOL 3101). CHEM 2220 or CHEM 4510/5510 will also count as an elective.                                                                                                    |      |
| Total hours 5                                                                                                    | 3-59 |
| Footnotes<br>Students must take at last seven (7) hours of 4000-level biology coursework pertinent to their major, with four (4) of those hours being taken at UNI.                                                                                                    | ٦    |
| BIOL 3000-level or above, excluding BIOL 3101 Human Anatomy and Physiology I. CHEM 2220 or CHEM 4510/5510 will also count as an elective.                                                                                                    |      |
| No more than 4 credits from <u>BIOL 3185</u> Readings in Biology, <u>BIOL 3190</u> Undergraduate Research in Biology, and <u>BIOL 4198</u> Independent Study will be counted toward biology degree requirements.                                                                                                    |      |
|                                                                                                    |      |
|                                                                                                    |      |
|                                                                                                    |      |

- The **Indent** check box is used for a list of courses where you don't want each course to add to the total hours of the program.
  - Typically, you will want the hours of a course to automatically show up and not have to
    manually enter the hours if you want the hours of a course to automatically show up, you
    wouldn't check the indent box. However, in other cases, you may have a set of courses to
    select/choose from and want the 'comment' field to designate the hours and the list of
    courses to select from wouldn't have the hours listed next to them in this case, you would
    check the indent box for each of the courses in that list.

Below is an example of when to check the indent box:

- ANTH 1001, 1003, 1002, TESOL 4120 & SOC SCI 2020 are all required courses (<u>NOTE</u>: the indent box is **not** checked, and the hours appear next to each course)
- 'Biological Anthropology Group A (select one from the following)' is entered as a 'comment' and the 3 hours is entered in the 'hours' field. (<u>NOTE</u>: the 'indent' box is **not** checked, and the hours appear in the right column next to the title, Biological Anth...)
  - ANTH 3420 & ANTH 2430 are courses to choose from in this case, the 'indent' box is checked and the courses appear, but no hours appear next to the courses

| Course List               |                                                         |                  |
|---------------------------|---------------------------------------------------------|------------------|
| Required Courses          |                                                         |                  |
| ANTH 1001                 | Bones & Stones: The Science of Human Origins            | 3                |
| ANTH 1003                 | Bones & Stones: The Science of Human Origins Laboratory | 1                |
| ANTH 1002                 | Introduction to Cultural Anthropology                   | 3                |
| TESOL 4120/5120           | Introduction to Linguistics                             | <mark>-</mark> 3 |
| SOC SCI 2020              | Social Sciences Statistics                              | 3                |
| Biological Anthropology G | Froup A (select one from the following):                | 3                |
| ANTH 3420                 | Forensic Anthropology                                   |                  |
| ANTH 2430                 | Bioarchaeology                                          |                  |

- Area Header gets checked if you want to bold a header.
  - For example, in the screenshot above, the Area Header has been checked for 'Biological Anthropology Group A (select one from the following):
- The **Move Up** & **Move Down** buttons will either make courses in the right column move up or down based on how you would like to list them.
- **Sum Hours** will get checked in the upper right-hand corner if you want all the hours of each course listed to be summed up automatically.
  - If there are variable hours in the right-hand column, and the program needs to have a specific number of hours, the sum hours box should remain *unchecked*. In this case, a comment entry of the total number of hours should be added.

\* After entering all the courses needed for your program you can either choose to click 1. **OK** (all changes made to the program will be saved, but not officially submitted) OR 2. **Cancel** (no changes made to the program will be saved).

After entering your new program proposal requirements, you will be asked to answer a few additional required questions. Depending on your answer to these questions, you may have to answer additional questions.

There's a green 'Attach Documents' button which should be used to attach the BOR Form A (if you're proposing a new major) and any supporting documents – such as forms, consultations, etc.

**NOTE**: When a new program is proposed, the Leepfrog system is unable to provide 'Catalog Pages Using this Program', which results in other departments not being notified of the new proposed program. If you're proposing a new program, it's the responsibility of the originating department to consult with any other departments that may be affected by the new program or any departments that may be interested in the program with the possibility of incorporating some of their courses into the new program.

After entering the proposed program requirements and answering all the additional questions, you will have the following options:

1. Cancel – none of your changes entered will be saved

2. **Save Changes** – this will save the changes you've made, but won't be submitted to move onto the next approval level

3. **Save & Submit** – the changes you've made will be saved and the proposal will be submitted to the next approval level. The proposal will not save and submit until you've answered all the required questions. If you're the originator of the proposal, it will go to department head as part of the next approval level.

After you have read the above steps, and you have any questions regarding proposing a new program in Leepfrog, contact the Registrar's Office (<u>curriculum@uni.edu</u>)

### Edit an Existing Program

Navigate to https://nextcatalog.uni.edu/programadmin/ (to edit a program)

Find the program you want to edit and click on the green 'Edit Program' button.

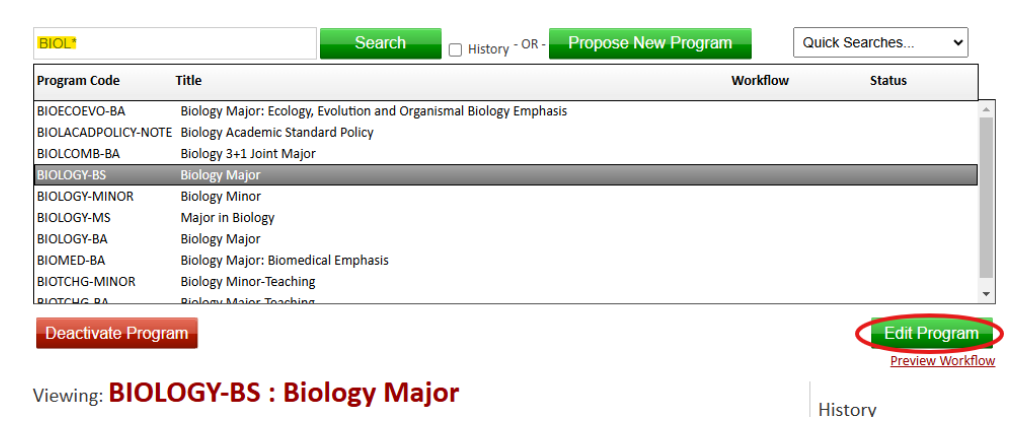

Next, you will find the 'Basic Information' section – enter the appropriate information

**NOTE:** it's important to select the appropriate type of edit (editorial or substantive), so the correct workflow steps for this proposal will be in place.

| Program Type                                   | Major                    | ~               |                     |  |
|------------------------------------------------|--------------------------|-----------------|---------------------|--|
| Major                                          | BIOLOGY                  | ~               |                     |  |
| Degree Code                                    | BS                       | ~               |                     |  |
| Start Term                                     | Summer 2024              | ~               |                     |  |
| College that will<br>administer new<br>program | College of Humanities, A | rts and Science | ~                   |  |
| Secondary College(s)                           | Select                   | College         | ~ <mark>(3</mark> ) |  |
| Primary Department                             | Biology                  |                 | ~                   |  |
| Secondary<br>Department(s)                     | Der<br>Select            | partment        | ~ 🖸                 |  |
| Title                                          | Biology Major            |                 |                     |  |

To edit the program requirements, under 'Program Requirements and Description', double click in the blue Course List box. The course list of the program will appear.

Program Requirements and Description

| ]= := HE HE 99      |                                              |    |
|---------------------|----------------------------------------------|----|
| Format - Styles -   | រ 📾 🖘 🕹 🗮 Ω 🗟 🎹 🖻 Source                     |    |
| Course List         |                                              |    |
| Course List         |                                              |    |
| Required: "         |                                              |    |
| Introductory track: |                                              | 15 |
| BIOL 2051           | General Biology: Organismal Diversity        |    |
| BIOL 2052           | General Biology: Cell Structure and Function |    |

After double clicking in the blue Course List box, the following Course List will appear:

- The **column on the left** is a list of courses from the catalog. You will choose the college, then department, and then all the courses for that department will be listed
- The **column on the right** is the program requirements as they appear in the catalog
- '>>' is used to move a course in the left column (catalog courses) to a specific spot in the right column. '<<' is used to move a course in the right column (catalog program requirements) to the left column (back to catalog courses) so it's not listed in the program requirements</li>
- The 'Quick Add' field is used to add a course to the program requirements (right column) this can be used in replace of '>>'. When entering a course in the quick add field, the course must be an exact match to the catalog. If a course has a 5000-level number, you must enter the undergraduate number only, not the 5000-level number, or it will result in an error message –

'course not found'. After entering the course in the quick add field, be sure to click on the right spot in the program requirements (right column) where the course should go; then click 'Add Course'.

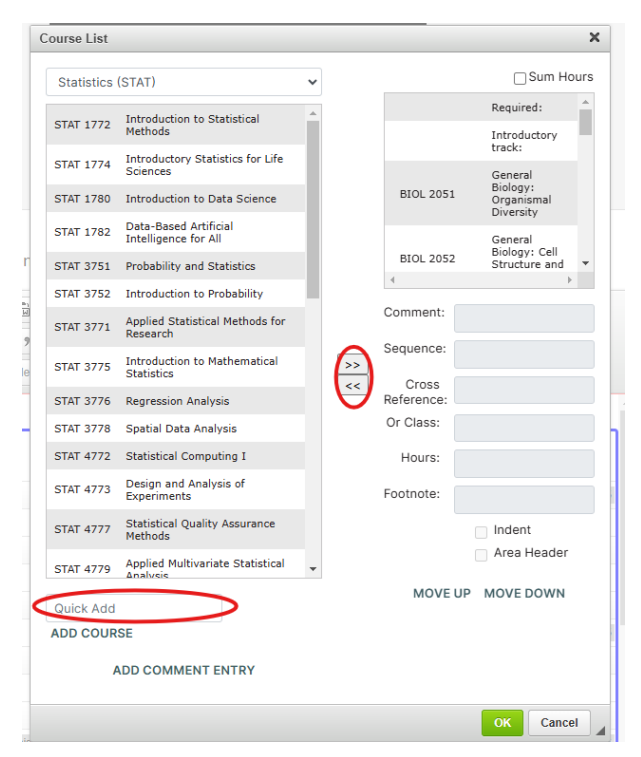

- 'Add Comment Entry and Comment' is used for any 'comment' that is not a course number. For example, in the screenshot above, 'required' is a comment entry and 'introduction track' is another comment entry. To get a comment entry listed where you want it to, you will need to click on the specific spot in the right column. Choose 'Add Comment Entry', enter the comment, click OK.
  - NOTE: If you don't place a comment/course in the correct spot for the program requirements, you can use the 'Move Up' and 'Move Down' buttons to place it where it should be.

|           |                                               |             |          |           | Sum Ho                                     |
|-----------|-----------------------------------------------|-------------|----------|-----------|--------------------------------------------|
|           | Introduction to Stati                         | stical      |          |           | Required:                                  |
| STAT 1/72 | Methods                                       |             |          |           | Introductory<br>track:                     |
| STAT 1774 | Introductory Statistic<br>Sciences            | cs for Life |          |           | General                                    |
| STAT 1780 | Introduction to Data                          | Science     |          | BIOL 2051 | Biology:<br>Organismal<br>Diversity        |
| STAT 1782 | Data-Based Artificial<br>Intelligence for All |             |          |           | General                                    |
| STAT 3751 | Probability and Stati                         | stics       |          | BIOL 2052 | Biology: Cell<br>Structure and<br>Eunction |
| STAT 3752 | Introduction to Proba                         | ability     |          |           |                                            |
| STAT 3771 | Applied Statistical N<br>Research             | Add Commer  | nt Entry | Comment:  |                                            |
| STAT 3775 | Introduction to Matl<br>Statistics            | Enter comme | nt text: |           |                                            |
| STAT 3776 | Regression Analysis                           | Required:   |          |           |                                            |
| STAT 3778 | Spatial Data Analys                           | OK          | Cancel   |           |                                            |
| STAT 4772 | Statistical Computir                          | UK.         | Gander   |           |                                            |
| STAT 4773 | Design and Analysis<br>Experiments            | of          |          | Footnote: |                                            |
| STAT 4777 | Statistical Quality As<br>Methods             | surance     |          |           | Indent                                     |
| STAT 4779 | Applied Multivariate<br>Analysis              | Statistical |          |           | Area Header                                |
| Quick Add | t                                             |             |          | MOVE UP   | MOVEDOWN                                   |
| ADD COU   | RSE                                           |             |          |           |                                            |
| -         |                                               | RY          |          |           |                                            |

- The 'Sequence' field is used for courses that are part of a sequence where you want to use 'and'.
- You can enter 'same as' courses in the 'Cross Reference' field.
- The '**Or Class'** field is used to indicate a choice of one course or another course. In this case, you would enter the first course in the right column and then click on the course and enter the other 'or' course in the 'or class' field.
- The '**Hours'** field automatically feeds from the catalog and doesn't need to be entered unless it's a variable hour course and you want to specify the hours or you have a set of courses with variable hours.
- **'Footnote'** is used to attach footnotes at the bottom of the program. To change footnotes, click on the blue line next to 'Footnotes'.

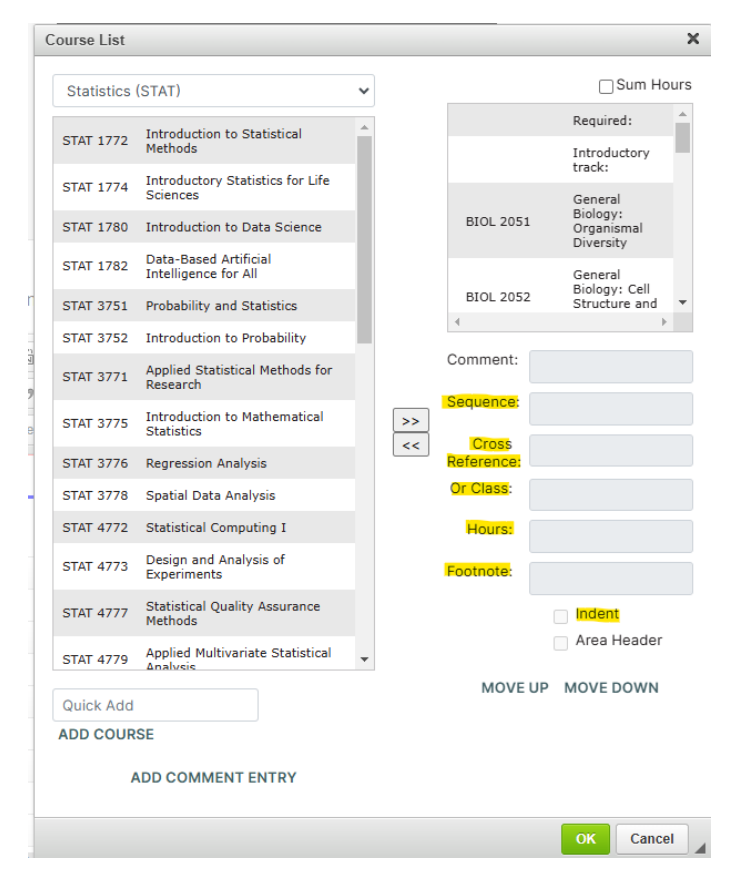

'Indent' – (\*this is an important item to remember when getting hours for the program to sum correctly) Typically you will want the hours for a course to automatically shown up and not have to enter the hours. In that case you would *not* want to check the 'indent' box. However, in other cases, you may have a set of courses to select/choose from and want the 'comment' field to designate the hours and the list of courses to select from would not have the hours listed next to them. In this case, you *would* check the 'indent' box for each of the courses in the list. See below for an example.

| Format + Styles             | - 16 🛥 🧠 🕹 🗮 Ω 📑 🎰 Source                               |       |
|-----------------------------|---------------------------------------------------------|-------|
| Course List                 |                                                         |       |
| Introductory track:         |                                                         | 0     |
| BIOL 2051                   | General Biology: Organismal Diversity                   | 4     |
| BIOL 2052                   | General Biology: Cell Structure and Function            | 4     |
| BIOL 3100                   | Evolution, Ecology and the Nature of Science "          | 3     |
| BIOL 3140                   | Genetics "                                              | 4     |
| Cognate courses:            |                                                         | C     |
| Mathematics                 |                                                         | (4-5  |
| Select one of the following |                                                         |       |
| MATH 1130<br>& MATH 1120    | Trigonometry<br>and Mathematics for Biological Sciences |       |
| MATH 1140                   | Precalculus                                             |       |
| MATH 1420                   | Calculus I                                              |       |
| Chemistry and Biochemist    | ny: <sup></sup>                                         | 12-13 |
| CHEM 1110                   | General Chemistry I                                     |       |
| CHEN 1120                   | Conorol Chamister II                                    |       |

- BIOL 2051, 2052, 3100, 3140 are all required courses in this case, the indent box is <u>not</u> check and the hours appear in the right-hand column next to each course
- 'Mathematics' is entered as a comment and '4-5' hours is entered in the hours box the indent box is <u>not</u> check and the hours appear next to 'Mathematics'
- MATH 1130, 1120, 1140, 1420 are courses to select from the indent box <u>is</u> checked, and the courses appear, but no hours appear next to the courses
- The 'Area Header' box is checked if you want to bold a header.
- If the 'Sum Hours' (top right-hand corner) box is checked, it sums all the hours in the right-hand column. Sum hours works well as long as there are no variable hours in the right hand column. If there are variable hours, and the program needs to have a specific number of hours, the box should remain unchecked in this case, a 'total' 'comment entry' can be added with the total hours then designated with the comment.
  - **NOTE**: this is where incorrect indenting will be noticeable, because it won't sum the hours of the program correctly if the indentation is used incorrectly

\* After entering all the courses needed for your program you can either choose to click 1. **OK** (all changes made to the program will be saved, but not officially submitted) OR 2. **Cancel** (no changes made to the program will be saved).

Lastly, you will need to answer all the questions under 'Program Details'.

**NOTE**: If you are the originator of the edited proposal, you must clear all previous responses to the questions and delete any supporting documents/attachments before proceeding with answering the questions.

After entering the proposed program requirements and answering all the additional questions, you will have the following options:

1. Cancel - none of your changes entered will be saved

2. **Save Changes** – this will save the changes you've made, but won't be submitted to move onto the next approval level

3. **Save & Submit** – the changes you've made will be saved and the proposal will be submitted to the next approval level. The proposal will not save and submit until you've answered all the required questions. If you're the originator of the proposal, it will go to department head as part of the next approval level.

After you have read the above steps, and you have any questions regarding proposing an edit to a program in Leepfrog, contact the Registrar's Office (<u>curriculum@uni.edu</u>).

### **Drop an Existing Program**

Navigate to <a href="https://nextcatalog.uni.edu/programadmin/">https://nextcatalog.uni.edu/programadmin/</a> (to drop a program)

Find the program you wish to drop and click on the red 'Deactivate Program' button. You will then see the following screen:

| Deactivating: <b>ARTH</b>      | HST-BA           | \$                                                                                                    |
|--------------------------------|------------------|----------------------------------------------------------------------------------------------------|
| End Term                       | Summer 2025 🗸    |                                                                                                    |
|                                | substantive      |                                                                                                    |
| Justification for this request |                  |                                                                                                    |
| Supporting<br>Documents        | Attach Documents | Uploaded Files:<br><u>ArtHistory_finalrestatement_of_major_form.docx Remove</u><br>Files To Be Uploaded: |
|                                | Cancel           | Confirm                                                                                                  |

- Enter the information required
  - For 'End Term', choose Summer 2025 when deactivating a program for the 2025-2026 catalog.

When you are ready to submit the proposal to drop the program, click the green 'Confirm' button. If you are not ready to submit the proposal to drop the program, click the red 'Cancel' button. There is no 'save' button to save your work when dropping a program – you must choose either 'cancel' or 'confirm'. Once you enter 'Confirm', the proposal to drop cannot be changed. You must contact the Registrar's Office (curriculum@uni.edu) to reverse this and shred the proposal to drop the program.

### Propose a New Course

Navigate to https://nextcatalog.uni.edu/courseadmin

Click on the green 'Propose New Course' button

The Course Inventory screen will appear with questions – fields outlined in red are required fields and must be answered or the proposed changes will not be able to be saved and submitted for the next approval level.

Course Inventory

| New Course Proposal                  |                                                    |
|--------------------------------------|----------------------------------------------------|
| College                              | Select 🗸                                           |
| Department                           | Select Academic Department 🗸                       |
| Proposed Course<br>Number 😡          | Select Course Subject 🗸                            |
| Start Term                           | Select 🗸                                           |
| UNIFI Course                         |                                                    |
|                                      | Entry into UNIFI requires UNIFI Committee Approval |
|                                      |                                                    |
| Title                                |                                                    |
| Short Title                          |                                                    |
| Credit Hours 🥹                       |                                                    |
| Catalog Description                  |                                                    |
|                                      |                                                    |
|                                      |                                                    |
| Catalog Prerequisites                |                                                    |
|                                      |                                                    |
| Corequisite(s)                       |                                                    |
|                                      |                                                    |
| Prerequisite(s) or<br>Corequisite(s) |                                                    |

- If the new course will have a 5000-level included, be sure to check the 'also offered at graduate <u>level</u>' box. The 5000-level number will then automatically be created.
  - **NOTE**: Do not insert both the undergraduate level number and the 5000-level number in the box or it will show up as an error in the program (major, minor, program certificate) it is listed in.

When proposing a new course number, be sure to confirm with the Registrar's Office (<u>curriculum@uni.edu</u>) that you aren't duplicating an existing undergraduate/graduate number. Previous numbers cannot be re-used.

Depending on the nature of the course (undergraduate or graduate) and whether you answer 'yes' or 'no', there may be additional question(s) that need to be answered.

There's a green 'Attach Syllabus' button which should be utilized to attach a syllabus when appropriate (if the course has been taught before). There is also a green 'Attach Documents' button which should be utilized to attach any supporting documents (such as forms, consultations, etc.).

When a course is proposed as a new course and therefore is not in the current catalog, the Leepfrog system cannot provide 'Catalog Pages referencing this course' – resulting in no departments being notified of the new course. If you're proposing a new course, it's the responsibility of the originating department to consult with any department(s) that may be affected by the new course or any department(s) that may be interested in the new course with the possibility of incorporating it into their curriculum program(s).

When you've entered your proposed changes, you have the following options:

- 1. CANCEL none of your changes entered will be saved
- 2. **SAVE CHANGES** this will save the changes you have entered to that point, but will not be submitted to the next approval level
- 3. **SAVE & SUBMIT** this will save the changes you've entered and will be submitted to the next approval level. It will not save and submit until you have answered all the required questions. If you are the originator of the proposal, it will go to the department head as part of the next approval level

### Edit an Existing Course

Navigate to https://nextcatalog.uni.edu/courseadmin

To search for an existing course by department prefix, enter the course prefix followed by an '\*' in the search field (for example, ACCT\*)

To edit an existing course, choose the course you wish to edit and click on the green 'Edit Course' button.

The Course Inventory screen will appear with questions – fields outlined in red are required fields and must be answered or the proposed changes will not be able to be saved and submitted for the next approval level.

**Course Inventory** 

-----

| iting: COMM 1                 | 940                                                                                                    |
|-------------------------------|----------------------------------------------------------------------------------------------------|
|                               |                                                                                                    |
| College                       | College of Humanities, Arts and Science                                                                                   |
| Department                    | Communication and Media                                                                                                   |
| Proposed Course<br>Number     | COMM • 1940                                                                                                    |
| Start Term                    | Summer 2021 🗸                                                                                                    |
| UNIFI Course                  |                                                                                                    |
|                               | Entry into UNIFI requires UNIFI Committee Approval                                                                        |
| Is this proposal editorial or | Substantive                                                                                                    |
| substantive? 🔞                |                                                                                                    |
|                               |                                                                                                    |
| Title                         | Applied Forensics                                                                                                    |
| Short Title                   | Applied Forensics                                                                                                    |
| Credit Hours 😡                | 1                                                                                                    |
| Catalog Description           | Credit for approved participation in competitive speech and debate<br>activities. May be repeated for maximum of 4 hours. |
| Catalog Prerequisites         | consent of instructor.                                                                                                    |
| Corequisite(s)                |                                                                                                    |

- If you are adding a 5000-level number, you will need to check the 'also offered at graduate level' box. The 5000-level number will then automatically be created.
  - **NOTE**: Do not insert both the undergraduate level number and the 5000-level number in the box or it will show up as an error in the program (major, minor, program certificate) it is listed in.
- If you're dropping a 5000-level number select the undergraduate number for the course (3000-/4000-level) and uncheck the box 'also offered at graduate level'. Don't select the 5000-level number

*If you're proposing a change in prefix or number*, check to make sure you're not duplicating an existing undergraduate/graduate number. Confirm this with the Registrar's Office (<u>curriculum@uni.edu</u>). Previous numbers cannot be re-used.

If a change in number is proposed for an existing course (rather than the course being dropped under that number and a new course being added under a new number) the course under the proposed course number will be considered equivalent to the existing course number.

If you're proposing a change in number that's also part of major/minor/certificate programs, you need to change that number in the program (and alert any department using that course). If the number is not edited in the major/minor/certificate program it will show up as an error.

\*\*Be sure to answer all the questions provided! You must clear all previous responses to the questions and delete any supporting documents/attachments before proceeding with answering the questions. Depending on whether you answer 'yes' or 'no' to a question, you may get additional questions to answer.

There's a green 'Attach Syllabus' button which should be utilized to attach a syllabus when appropriate. There's also a green 'Attach Documents' button which should be utilized to attach any supporting documents (such as forms, consultations, etc.)

When you've entered your proposed changes, you have the following options:

- 1. CANCEL none of your changes entered will be saved
- 2. **SAVE CHANGES** -- this will save the changes you have entered to that point, but will not be submitted to the next approval level
- 3. **SAVE & SUBMIT** this will save the changes you've entered and will be submitted to the next approval level. It will not save and submit until you have answered all the required questions. If you are the originator of the proposal, it will go to the department head as part of the next approval level

### **Drop an Existing Course**

Navigate to https://nextcatalog.uni.edu/courseadmin

Find the course you want to drop and click on the red 'Drop Course' button. You will then see the following screen:

| Deactivating: COM              | M DM 3659                                                                          | ŝ            |
|--------------------------------|------------------------------------------------------------------------------------|--------------|
| End Term                       | Summer 2021 V                                                                      |              |
| Justification for this request |                                                                                    |              |
| Supporting<br>Documents        | Attach Documents Uploaded Files: All library consults.pdf Re Files To Be Uploaded: | <u>:move</u> |
|                                | Cancel                                                                             |              |

- Enter the end term choose Summer 2025 when deactivating a course for the 2025-2026 catalog.
- Indicate the justification for the drop and attach any supporting documents (consultations, etc.).

When you are ready to submit the proposal to drop the course, click the green 'Confirm' button. If you are not ready to submit the proposal to drop the course, click the red 'Cancel' button. There is no 'save' button to save your work when dropping a course – you must choose either 'cancel' or 'confirm'. Once you enter Confirm, the proposal to drop cannot be changed. You will need to contact the Registrar's Office (curriculum@uni.edu) to reverse this and shred the proposal to drop the course.

If you are proposing a course to be dropped that is also part of major/minor/certificate programs, you need to also drop that number in the program (and alert any department using that course) so it goes through the workflow approval process – if the number is not dropped in the major/minor/certificate program it will show up as an error.